## 3). Привязка услуг к справочнику услуг ГИС ЖКХ

Для привязки услуг зайдите в раздел «ГИС ЖКХ» - «ГИС ЖКХ Интеграция» -

«Справочники» - «Работы и услуги организации» - «Справочник услуг».

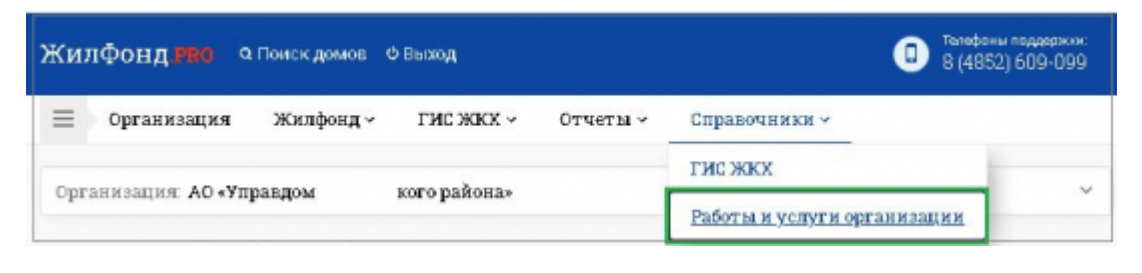

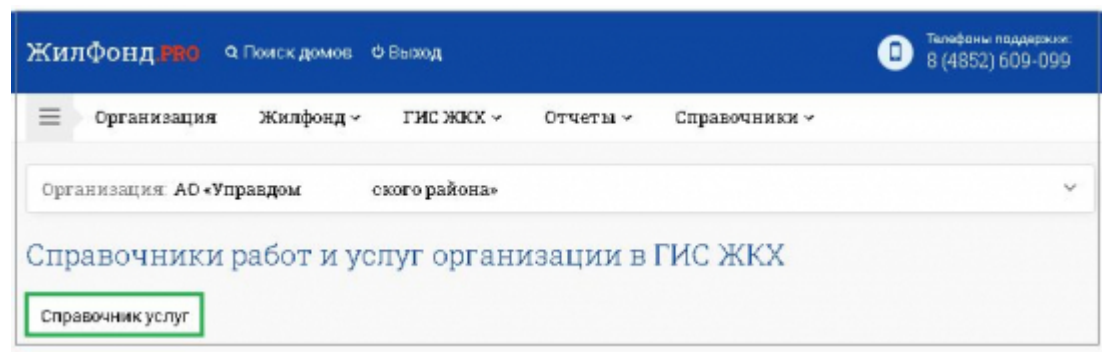

Услуги рекомендуется привязать на организацию.

Необходимо выбрать квитанцию для привязки услуг.

Поставив галочку Отобразить действующие, отобразиться перечень действующих услуг.

Поставив галочку Отобразить привязки по умолчанию, отобразиться перечень действующих услуг с привязками по умолчанию, если необходимо измените привязки.

| Услуги организации                                                      |                          |   |                                                |                                     |                   |
|-------------------------------------------------------------------------|--------------------------|---|------------------------------------------------|-------------------------------------|-------------------|
| <ul> <li>АО "Управляющая организация<br/>района"</li> <li>ЛУ</li> </ul> | Кантанция<br>1<br>4<br>5 | × | <ul> <li>Отобразить<br/>действующие</li> </ul> | Отобразить привязки<br>по умолчанию | Показать привязки |

## или если есть необходимость по ЛУ

| Успуги организация                                                                                  |      |         |          |   |              |                       |                   |  |
|----------------------------------------------------------------------------------------------------|------|---------|----------|---|--------------|-----------------------|-------------------|--|
| <ul> <li>АО "Управляющая организация<br/>многоквартирными домами Заволжского<br/>района"</li> </ul> | ли   |         | Кыландар |   | 🕑 Отобразить | 🕑 Отобразить привязки | Показать привлеки |  |
|                                                                                                    |      |         | ¥        | 1 | ¥            | денствующие           | по умолчанию      |  |
| • את                                                                                                |      |         |          |   |              |                       |                   |  |
|                                                                                                    | [ 10 | -\m (6  | 10 (A    |   |              |                       |                   |  |
|                                                                                                    | [ 2  | 5) JTY- | 20 (A_   |   |              |                       |                   |  |
|                                                                                                    | ( 8  | 6) MY   | 30 (A    |   |              |                       |                   |  |
|                                                                                                    | ( 4  | 6) NY-  | 40 (A    |   |              |                       |                   |  |
|                                                                                                    | ( 5  | 6) JTY- | 50 (A    |   |              |                       |                   |  |

| Last update: 53.1.2020 1019 |
|-----------------------------|
|                             |